## Consulta los financiamientos de compras sin interés en tus Tarjetas de Crédito Banpaís desde

en Línea

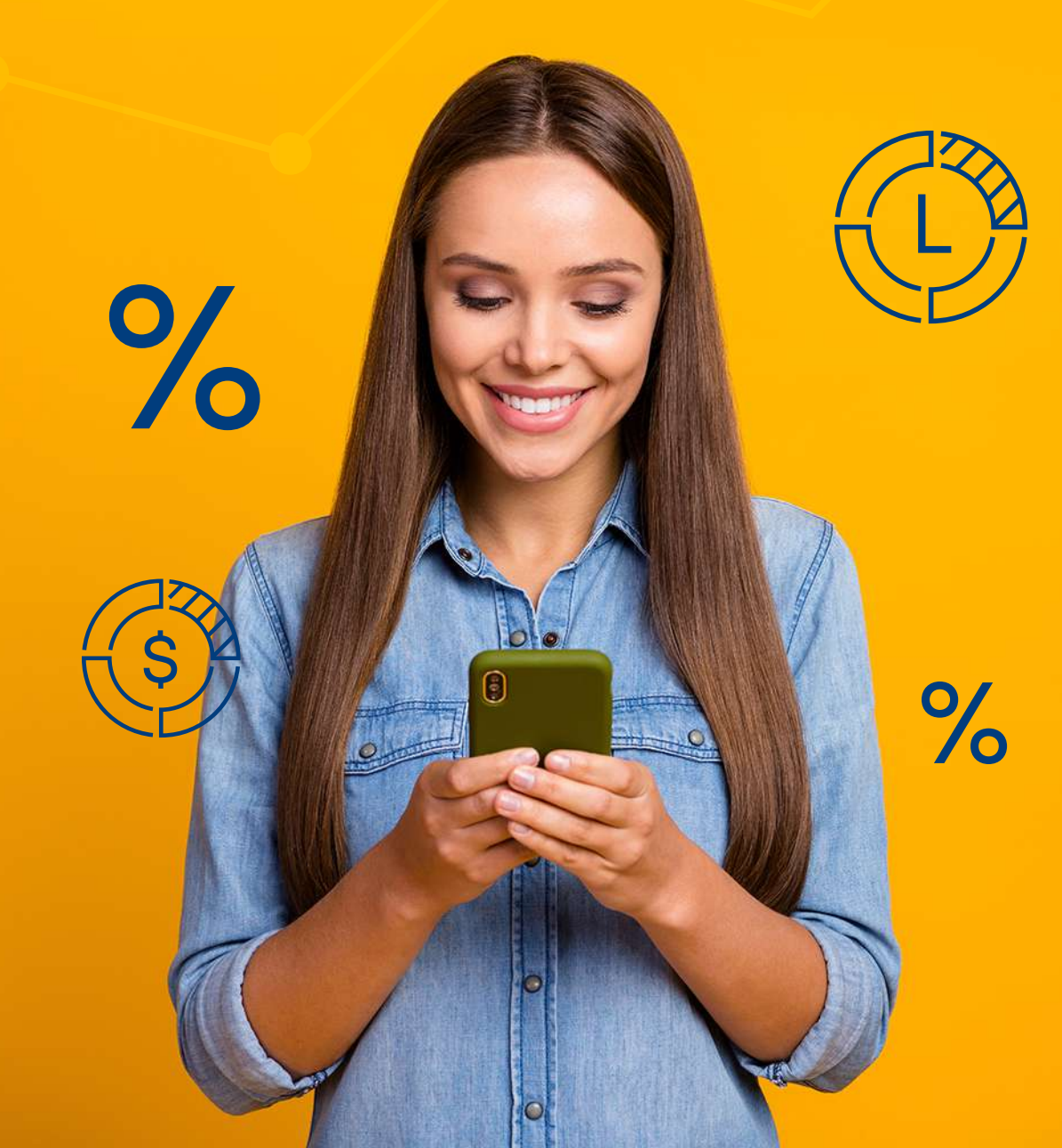

## Sigue estos pasos:

## Inicia sesión en BP en Línea App.

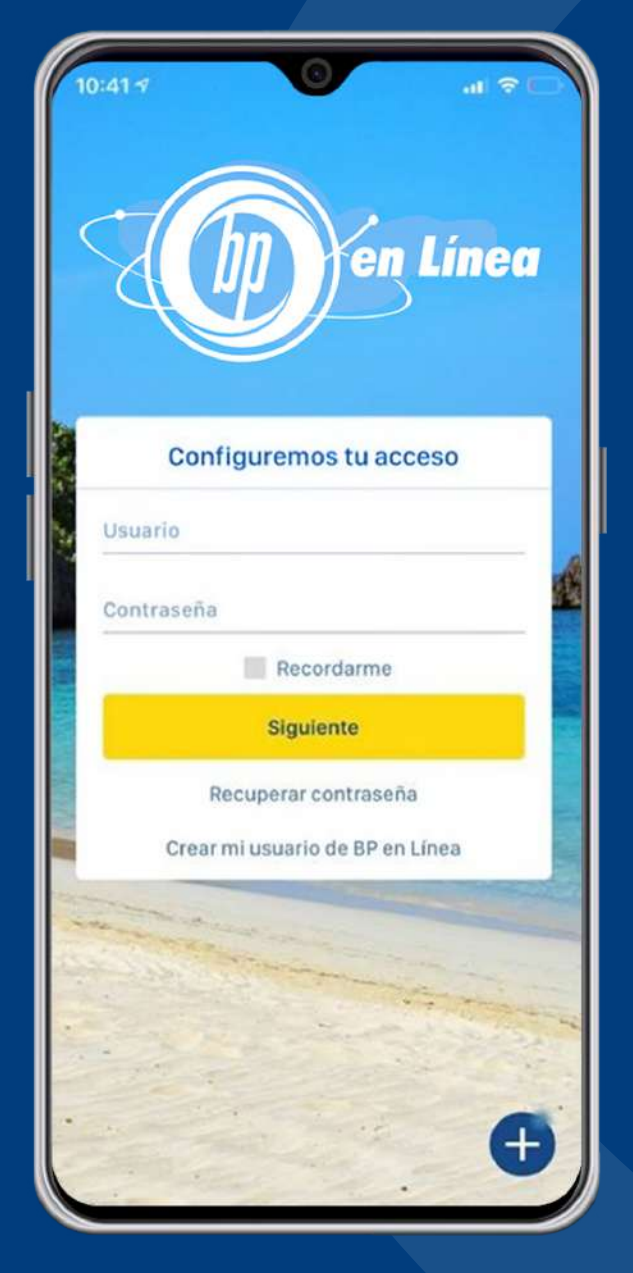

| E. Car                                                        | Cuentas                   | (ک) چ                           |
|---------------------------------------------------------------|---------------------------|---------------------------------|
| Favoritas                                                     |                           | Todas                           |
|                                                               |                           |                                 |
|                                                               |                           | Saldo disponible                |
| Transferir                                                    | Pagar                     |                                 |
|                                                               |                           |                                 |
| TARJETA DE CRÉDITO<br>1234-XXXX-XXXX-1234<br>Keneth Enamorado |                           | *                               |
|                                                               |                           | L 77,299.03                     |
| Fecha de pago: 20/1                                           | 2/2021                    | \$ 3,137.00<br>Saldo disponible |
| Transferir                                                    | Pagar                     | -                               |
|                                                               | ă                         | 0                               |
| Dividelo Todo                                                 | Consulta Divídelo<br>Todo | Bloqueo /<br>Desbloqueo         |
|                                                               |                           |                                 |
|                                                               |                           |                                 |
| Cuentas Tra                                                   | ansferir Pag              | as Más                          |
|                                                               |                           | _                               |

Selecciona la **Tarjeta de Crédito** que deseas consultar.

Presiona **Consulta Divídelo Todo**.

3

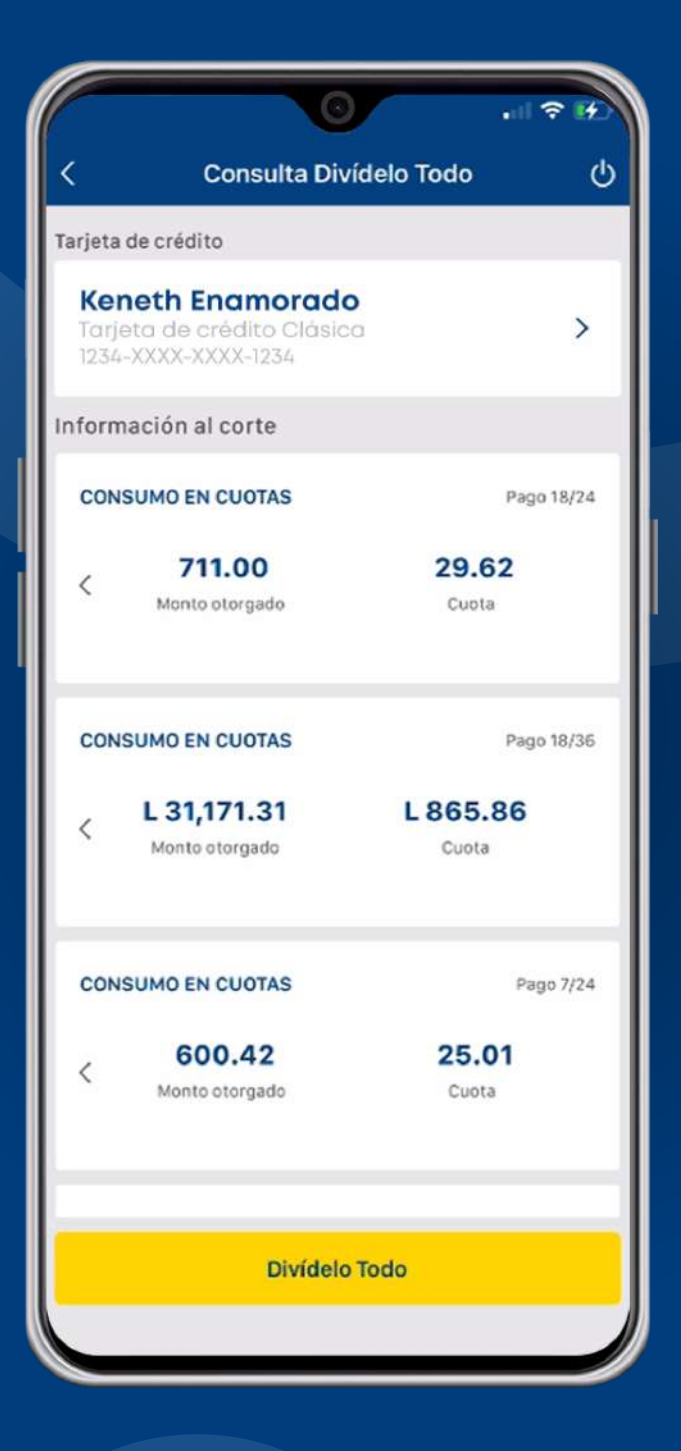

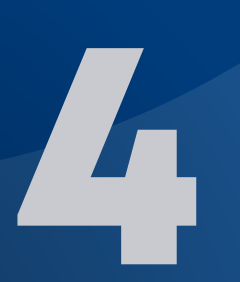

Revisa el detalle de los financiamientos en cuotas realizados.

Todo es más fácil con nosotros.

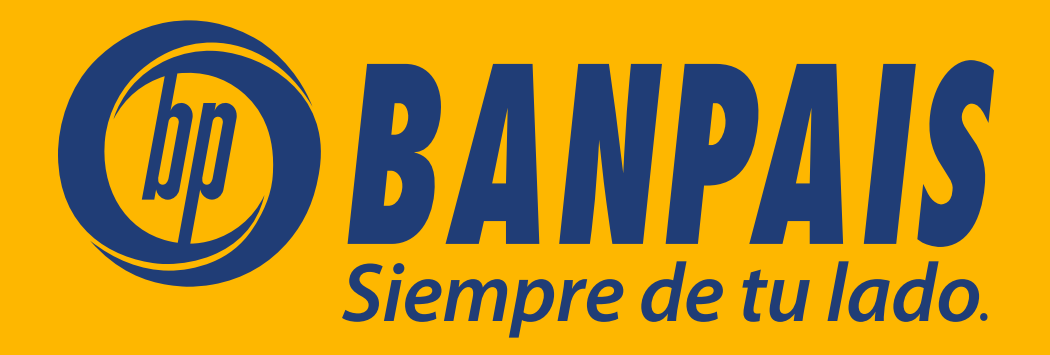